## Introduction to Analysis Example Tutorial

#### P. Skubic (OU) Email: pskubic@ou.edu

# Information about the University of Oklahoma (OU)

- *The Princeton Review* consistently ranks OU among the best in the nation in terms of academic excellence and cost for students.
- The Department of Physics and Astronomy has four research groups:
  - Particle physics
  - Atomic physics [Center for Quantum Research and Technology (CQRT)]
  - Condensed matter physics [CQRT]
  - Astronomy and Astrophysics
- We would welcome applications from ASP2022 participants (see: <u>http://www.nhn.ou.edu</u>)

## Typical data analysis tasks in particle physics

- Task 1: create files containing simulated data
- Task 2: analyze simulated data
- Task 3: collect real data from detector
- Task 4: analyze real data
- Task 5: compare simulation with real data
  - If there is good agreement, limits can be set on existence of new physical states (i.e. particles)
  - If there is disagreement, further study is needed
    - Possible mistake?
    - Possible new discovery?
- We will illustrate tasks 1, 2, (tutorial steps 1 and 3) and task 4 (tutorial step 2) today

#### Notes

- In particle physics software tools such Madgraph or Isajet (event generators) and GEANT (to simulate our detector response) are used in Step 1
  - We will use a simple random generator of a Gaussian distribution in Root
- Typically (almost) the same reconstruction software is used for Step 4 and Step 2
- Root is a powerful tool to read and analyze large amounts of data

#### **Root Documentation**

- Web page: <u>http://root.cern.ch</u>
- It is useful to click on: Documentation and then select: Reference Manual
- From there you can look at the documentation and source code for all the Root classes in any version of Root

## **Skipping Condor Submit**

- Since the new training VMs on OSpool do not support running root, we will run root on the local desktops instead of using condor.
- So we will skip using the condor submit scripts in the material.
- We left the instructions for them for future reference. You will see:

-----Skip from here-number------

----Skip to here-number-----

# Step 1: Create simulated data by running Root

 Contents of execution script: run-root.sh #!/bin/bash

root -b < run-root.C > root.out

This command executes Root in batch mode using macro **run-root.C** and routes output to file **root.out** 

### Step 1: Create simulated data by running Root with macro **run-root.C**

- Create TFile 0 for "run 0" (t00.root)
- Create TTree object ("t0") to store data in Root
  - Generate 100 "events" each with Gaussian distributed "Energy"
  - Fill TTree branches for each event
- Write TFile 0
- Close TFile 0
- Repeat above steps to create TFile 1 for "run 1" (t01.root)

#### Step 2: Analyze real data on the grid and with Root

- First we will run a Root macro to read di-muon events and fill a TTree with associated variables such as energy and transverse momentum
- The macro also determines the invariant mass of the muon pairs.
- Finally, we will examine the invariant mass with a Root TBrowser to determine the Zpeak mass

#### readEvents.C

- Macro to calculate the invariant mass of the first muon pair in each event and then plot the invariant mass in a histogram.
- Only looks at events which contain at least two muons where both muons have transverse momentum,  $p_T > 20$  GeV.
- The two selected muons have opposite charge.

#### Z-boson Plot

 A Z-boson is particle that only lives for a very short time before decaying. We can observe a Z-boson by looking at its decay products. The decay modes of the Z are here

http://pdg.lbl.gov/2014/tables/rpp2014-sumgauge-higgs-bosons.pdf

It decays to two muons or two electrons 3.4% of the time.

#### More Information

- ROOT website: <a href="http://root.cern.ch/">http://root.cern.ch/</a>
- Tutorials:

http://root.cern.ch/root/html/tutorials/

- Reference guide for all classes: http://root.cern.ch/root/html534/ClassIndex. html
- ATLAS Z cross-section legacy paper: <u>http://arxiv.org/pdf/1010.2130v1.pdf</u>

### Step 3: make TSelector

While running Root: TFile f("t00.root"); //open file t0->MakeSelector("s0","=legacy"); //create TSelector f.Close(); //close file .q

This creates two files with code: s0.C and s0.h We will modify these files to add a histogram of the Energy variable and use them to process the simulated data on the Grid

### Conclusion

- After completing Steps 1 3 you are in principle ready to scale up and make TTree's with hundreds of variables and create and analyze thousands of files
- If time permits you can try adding your own features to the existing example by adding variables and histograms, etc.
- Good luck and have fun!!